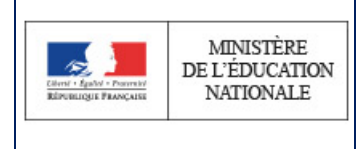

Envoi des avis aux familles

# SIECLE

# GFE

# Envoi des avis aux familles

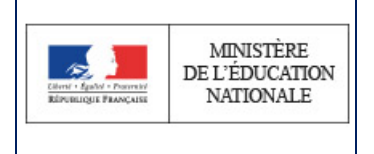

## Table des matières

| 1 | l Deux façons d'envoyer les avis |                                                         |   |  |  |  |
|---|----------------------------------|---------------------------------------------------------|---|--|--|--|
| 2 | Les                              | envois des avis aux familles par mail                   | 3 |  |  |  |
| 2 | 2.1                              | D ans le menu Mise à jour / Renseignement établissement | 3 |  |  |  |
| 2 | 2.2                              | Dans le menu Listes/ Liste de constatation              | 4 |  |  |  |
| 2 | 2.3                              | Dans le menu Listes / Listes de contrôle                | 4 |  |  |  |

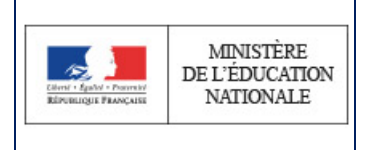

### **1** Deux façons d'envoyer les avis

Dans le menu Listes/ Liste de constatation, il est possible d'éditer les avis :

- une impression papier uniquement pour les avis gérés sans envoi de mails : ancienne façon de gérer les avis
  (1)
- un envoi de mails et une impression papier éventuelle pour les avis gérés avec envoi de mails : nouvelle façon. (2)

|                                                                                | Avis gérés sans envoi       | de mails (Impression papier unique | oment)                       |                                        |  |  |  |  |
|--------------------------------------------------------------------------------|-----------------------------|------------------------------------|------------------------------|----------------------------------------|--|--|--|--|
| Avis aux familles : Tous les avis                                              | Tri alphabétique 💌 Imprimer |                                    |                              |                                        |  |  |  |  |
| Avis aux familles : Avis non excédentaires                                     | Tri alpi                    | abetique . Imprimar                |                              |                                        |  |  |  |  |
| Avis aux familles : Avis excédentaires uniquement                              | Tri alphabétique 💌 İmprimer |                                    |                              |                                        |  |  |  |  |
| Avis de virements de prime ou bourse non déductible                            |                             | Pas d'avis                         |                              |                                        |  |  |  |  |
| Avis gérés avec envoi de mails (envoi de mails + impression papier éventuelle) |                             |                                    |                              |                                        |  |  |  |  |
| 0                                                                              | Envoi des mails             | Compte-rendu dernier envol         | Avis enveyés ou nos per mall | E Avia non envoyés par mail uniquement |  |  |  |  |
| Avis aux families : Tous les avis                                              | Envoi des mails             | Imprimer                           | Tri alphabétique • Imprimer  | Tri alphabetique • Imprimer            |  |  |  |  |
| Avis aux familles : Avis non excédentaires                                     | Envoi des mails             | Imprimar                           | Tri alphabétique • Imprimar  | Tri alphabetique - Imprimer            |  |  |  |  |
| Avis aux familles : Avis excédentaires uniquement                              | Envol des mails             | Imprimae                           | Tri alphabetique             | Tri alphabetique 💌 İmprimer            |  |  |  |  |
| Avis de virements de prime ou bourse non déductible                            | Pas d'avis                  | Pas d'avis                         | Pas d'avis                   | Pas d'avis                             |  |  |  |  |
| Elèves dont l'avis aux familles s'a pas été novoyé par mail 🛛 🛞                |                             |                                    | Tri alphabétique élé         | ves imprimer                           |  |  |  |  |
| Elèves dont l'avis sur familles s'été enveyé par mail 🕖                        | Tri alphabétique élé        | ves 💽 Imprimer                     |                              |                                        |  |  |  |  |
| Elèves dont l'avis de virement de prime ou bourse non déductible n'a pas été   | Tri alphabétique élé        | ves 💽 Imprimer                     |                              |                                        |  |  |  |  |
| Elèves dant l'avis de virement de prime ou hourse nan déductible a été novo    | Tri alphabétique élé        | Tri alphabétique élèves            |                              |                                        |  |  |  |  |

Pour chaque type, il y a 3 choix possibles : tous les avis, avis excédentaires et avis non excédentaires.

### 2 Les envois des avis aux familles par mail

#### 2.1 Dans le menu Mise à jour / Renseignement établissement

il faut avoir saisi le mail du gestionnaire financier, qui recevra les alertes sur les avis non distribués

| Délibération DP N°*               | dp                                |  | du *    | 03-09-2018          |                       |       | 0 | de la collectivité de | e rattachem | ent          |  |
|-----------------------------------|-----------------------------------|--|---------|---------------------|-----------------------|-------|---|-----------------------|-------------|--------------|--|
| Délibération DP N°*               | dp                                |  | du *    | 03-09-2018          |                       |       | 0 | du CA de l'établiss   | ement       |              |  |
| Identification de l'établissement | ~                                 |  |         |                     |                       |       |   |                       |             |              |  |
|                                   | Dénomination de l'établissement * |  |         | ent *               | COLLEGE TURDED TO NOD |       |   |                       |             |              |  |
|                                   | Nom de l'ordonnateur *            |  |         |                     | eur *                 | Y.I E |   |                       |             |              |  |
| N° téléphone *                    |                                   |  |         |                     | 03 2 j                | 0     |   |                       |             |              |  |
|                                   |                                   |  | Mail du | gestionnaire financ | cier                  |       |   |                       |             | @ac-lille.fr |  |
| Identification de l'agence compta | ble 💀                             |  |         |                     |                       |       |   |                       |             |              |  |

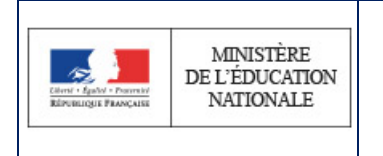

#### 2.2 Dans le menu Listes/ Liste de constatation

il est possible d'éditer :

- le compte rendu du dernier envoi (3)
- les avis envoyés ou non par mail (4)
- les avis non envoyés par mail (5)
- la liste des élèves dont l'avis aux familles n'a pas été envoyé par mail, avec le nom du responsable qui doit recevoir l'avis et la raison de non distribution (6)
- la liste des élèves dont l'avis aux familles a été envoyé par mail (7)

#### 2.3 Dans le menu Listes / Listes de contrôle

| LISTES DE CONTROLE                                               |                          |          |
|------------------------------------------------------------------|--------------------------|----------|
| * Les champs signalés par un astérisque sont obligatoires.       |                          |          |
|                                                                  |                          |          |
| Régimes des élèves                                               | Tri alphabétique         | Imprimer |
| Remises d'ordre des élèves                                       | Tri alphabétique élèves  | Imprimer |
| Bourses des élèves                                               | Tri alphabétique         | Imprimer |
| Aides des élèves                                                 | Tri alphabétique         | Imprimer |
| Autres éléments financiers des élèves                            | Tri alphabétique 💌       | Imprimer |
| Régularisations des élèves                                       | Tri alphabétique 💌       | Imprimer |
| Elèves sortants                                                  | Tri alphabétique 💌       | Imprimer |
| Brouillard des paiements                                         | Tri modalité de paiement | Imprimer |
| Elèves scolarisés ayant plusieurs hébergements dans le trimestre | Tri alphabétique élèves  | Imprimer |
| Mails des élèves et de leurs responsables                        | Tri alphabétique élèves  | Imprimer |

Cette liste donne pour chaque élève : son Email, le nom du représentant légal qui perçoit la bourse et son Email et le nom de la personne qui paie les frais scolaires et son Email.